## 5 Steps to View the MCA XBRL Taxonomy

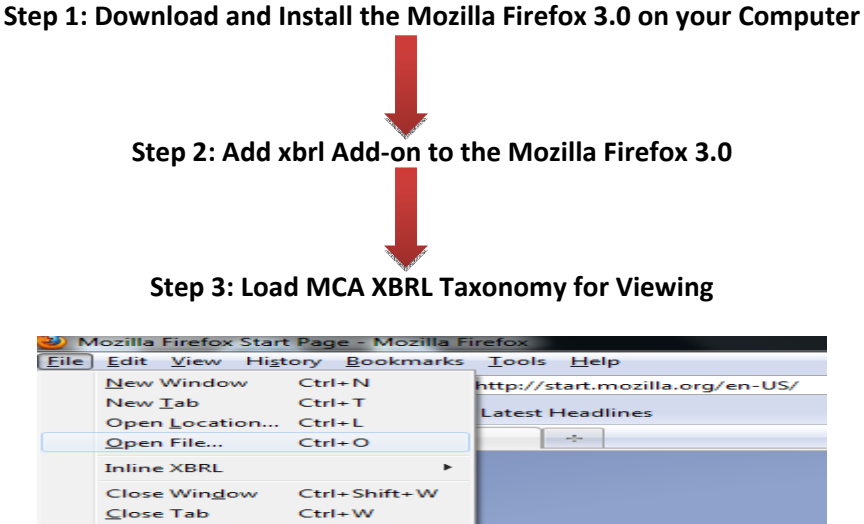

| Step 4: Provide the | Taxonomy | / Path from | your |
|---------------------|----------|-------------|------|

Ctrl+S

Ctrl+P

machine

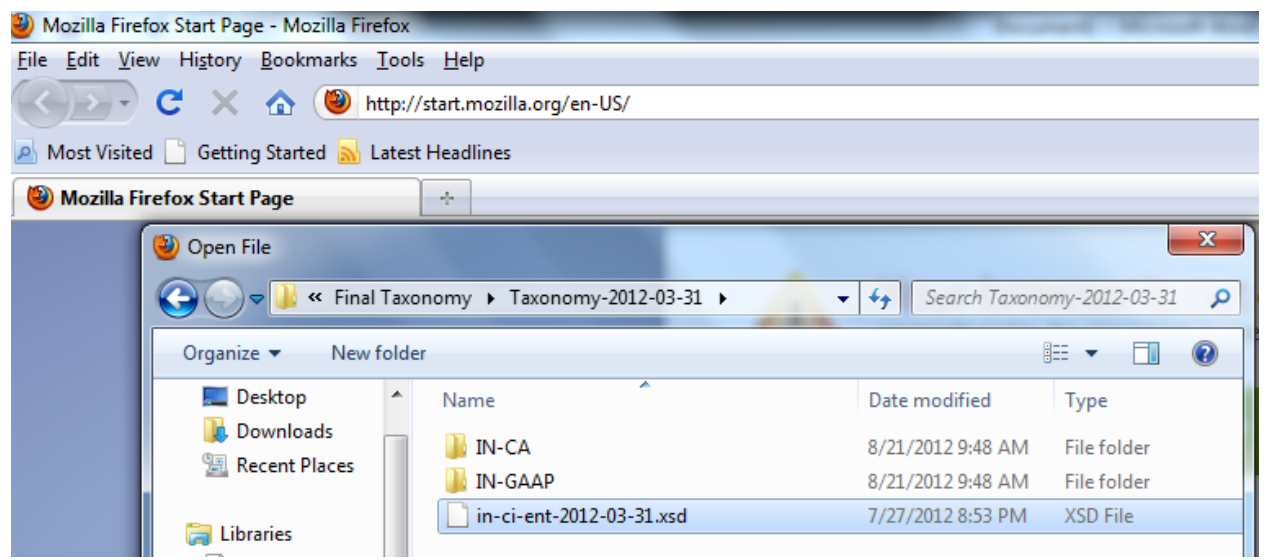

Step 5: View MCA Taxonomy on Mozilla Firefox 3.0 or 3.1 version

<u>C</u>lose Tab Save Page <u>A</u>s...

Import... Work Offline Exit

Save XHTML/XML Send Link... Page Set<u>u</u>p... Print Preview Print...

| Mozilla Firefox                                                                                                | And the second second se |  |  |  |
|----------------------------------------------------------------------------------------------------|----------------------------------------------------------------------------------------------------|--|--|--|
| <u>File Edit View History Bookmarks Tools H</u> elp                                                            |                                                                                                    |  |  |  |
| C 🔀 🏠 🕞 file:///D:/D back up/D-Desktop- 21-08-2012/Final Taxonomy/Taxonomy-2012-03-31/in-ci-ent-2012-03-31.xsd |                                                                                                    |  |  |  |
| 🔊 Most Visited 📋 Getting Started 🛼 Latest Headlines                                                            |                                                                                                    |  |  |  |
| 🗋 Mozilla Firefox Start Page 🛛 🖈 🔚 file:///D:/D%20b2012-03-31.xsd 🗙 🔶                                          |                                                                                                    |  |  |  |
| Taxonomy Window - +                                                                                            | <b>&amp; &amp;</b>                                                                                                    |  |  |  |
| [all]                                                                                                    | ▼ en ▼ → Name/Code:                                                                                                    |  |  |  |
| presentationLink                                                                                               | ▼ Info                                                                                                    |  |  |  |
| Index Label                                                                                                    | type 🖽                                                                                                    |  |  |  |
| ELR                                                                                                    |                                                                                                    |  |  |  |
| 1 #Balance sheet [Abstract]                                                                                    | -                                                                                                    |  |  |  |
| 1.1 Equity and liabilities [Abstract]                                                                          |                                                                                                    |  |  |  |
| 1.2 Assets [Abstract]                                                                                          |                                                                                                    |  |  |  |
| ELR  > [100200] Statement of profit and loss                                                                   |                                                                                                    |  |  |  |
| ELR > [100300] Cash flow statement, direct                                                                     |                                                                                                    |  |  |  |
| ELR > [100400] Cash flow statement, indirect                                                                   |                                                                                                    |  |  |  |
| ELR  > [200100] Notes - Share capital                                                                          |                                                                                                    |  |  |  |
| ELR  > [200200] Notes - Reserves and surplus                                                                   |                                                                                                    |  |  |  |
| ELR  > [200300] Notes - Borrowings                                                                             |                                                                                                    |  |  |  |
| ELR  > [200400] Notes - Non-current investments                                                                | Infection and Defense and Linkson (VDD)                                                                                                    |  |  |  |
| ELR  > [200500] Notes - Current investments                                                                    | Label Reference Linkage IXBRL <source/>                                                                                                    |  |  |  |